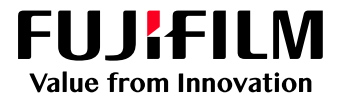

# How to Create Hot Folders

## GP Controller for ApeosPro C810/C750/C650

Version 1.0

FUJIFILM Business Innovation Corp.

#### Overview

This exercise will demonstrate the ability to submit print ready file types to the GP Controller via a Hot Folder (Logical Printer). This feature allows users to drag and drop specific file types such as .jbf, .bbf, .zip, .ps, .pdf, .eps, .tif, .jpg to a folder that is shared out from the GP Controller. Once these files are copied to the folder they are automatically processed according to the folders predefined job settings and actions. This method of file submission is powerful when multiple files need to be processed and managed in an automated workflow.

### Objective

By the end of this exercise users will be able to:

- Navigate to the location of the setting on the GP Controller.
- Create a new 'Logical Printer'.
- Define a Hot Folder name.
- Attach a pre-defined 'Job Template' to the Hot Folder.
- Link the template and name to a new Hot Folder.

| BEFORE                                                                                                    | AFTER                                                                                  |
|----------------------------------------------------------------------------------------------------|----------------------------------------------------------------------------------------|
| Organize - Search active directory       Network and Sharing Center >>         Organize - Centra Close Frise       Image: Centra Close Frise         Image: Desktop       Desktop         Image: Desktop       Desktop | Organize - Search active directory       Network + • • • • • • • • • • • • • • • • • • |
| No Hot Folders                                                                                                    | Hot Folders                                                                            |

### Create a Hot Folder

- 1. Log in to Print Station as an "Administrator".
- 2. Select Queues > Logical Printers.

| PrintStation                         |                               |                    |                           |                       |                      |
|--------------------------------------|-------------------------------|--------------------|---------------------------|-----------------------|----------------------|
| 🛱 Job Manager 🗸                      | 🛱 Layout 🗸 📑 Colo             | or 🗸 📕 Calibration | 🗸 🛱 Media 🗸 👬 Que         | eues 🗸 \Xi Console    | 들 Timeline 🔡 Widgets |
| Print Server                         | : Printer Ready               |                    |                           |                       |                      |
| <ul> <li>ApeosPro C810 Se</li> </ul> | ries - Connected To: GP Serve | er                 |                           |                       |                      |
| Printer Ready                        | y                             |                    |                           |                       |                      |
| A                                    | $\exists$                     | $\mathcal{O}$      |                           | ∎]→∎                  | =                    |
| loh Manager                          | ک<br>Import Jobs              | Job Histon/        | Imposition Templates      | ∎ <sup>1</sup><br>CMS | Calibration          |
|                                      |                               | SOLTISION          | imposition remplates      | CINO                  | Calibration          |
| Logical Printers                     | Job Templates                 |                    |                           |                       |                      |
| Logical Printers : 6                 | i Item(s)                     |                    |                           |                       |                      |
| + / 🗇 🔂 👘                            |                               |                    |                           | Template 🖨 💵          | ¢ ≣                  |
| Name 🏻 🏹                             | Gateway 🛛 🏹 Ac                | tive 🍸 Process     | abla Job Template $ abla$ | Comments 🛛            |                      |
| lpr_print                            | TCP/IP (LPD)                  |                    | template_print            |                       |                      |
| lpr_hold                             | TCP/IP (LPD)                  |                    | 20210723-105425           |                       |                      |
| lpr_rip                              | TCP/IP (LPD)                  |                    | template_rip              |                       |                      |
| drop                                 | Drop Utility Server           |                    | template_hold             |                       |                      |
| 20210721-121330                      | Hot Folder                    |                    | template_print            |                       |                      |
| Mail_001                             | Mail (smtp/pop)               |                    | template_print            |                       |                      |

3. Click '+' (Create New) icon.

| Logical Printe  | rs Job Templates |       |                |      |
|-----------------|------------------|-------|----------------|------|
| Logical Printer | rs:6 Item(s)     |       |                |      |
| + 🖉 🗇 ५         |                  |       |                |      |
| Re Hold Jobs    |                  | 6 V C | Search         | ۹    |
| Name            |                  |       |                |      |
| lpr_print       | TCP/IP (LPD)     |       | template_print |      |
| lpr_hold        | TCP/IP (LPD)     |       | 20210723-105   | 5425 |
| lpr_rip         | TCP/IP (LPD)     |       | template_rip   |      |
| drop            | Drop Utility Ser | ver 🗸 | template_hold  |      |
| 20210721-12     | 1330 Hot Folder  |       | template_print |      |
| Mail_001        | Mail (smtp/pop)  |       | template_print |      |
|                 |                  |       |                |      |

4. In the 'Printer Name' dialog box, type the name for the hot folder, then from the Gateway drop-down menu, select Hot Folder.

| Create Logical                                    | Printe               | r                         |               |        |    | $\times$ |
|---------------------------------------------------|----------------------|---------------------------|---------------|--------|----|----------|
| Printer Name                                      | 20210                | 0727-151551               |               |        |    | î        |
| Comments                                          |                      |                           |               |        |    |          |
| Activate Lo                                       | ogical P<br>obs      | rinter                    |               |        |    |          |
| Gateway Ho                                        | t Folder             | ~                         |               |        |    |          |
| Use Lo                                            | cal Disl<br>are Fold | (<br>lers                 |               |        |    |          |
| Use Re                                            | mote S               | hared Folders             |               |        |    |          |
| Host                                              |                      |                           |               |        |    |          |
| Folder                                            |                      |                           |               |        |    |          |
| Domain                                            |                      |                           |               |        |    |          |
| Job Type <ul> <li>Normal</li> <li>PPML</li> </ul> | ar loba              | in the Order of Time Cree | tod in Folder |        |    |          |
|                                                   | <del>л 300</del> 5   |                           |               | Cancel | ок |          |

5. Select the **Share Folders** box and for 'Job Type', select **Normal**.

| Create Logical                        | Printer                                                      |                 | ×   |
|---------------------------------------|--------------------------------------------------------------|-----------------|-----|
| Printer Name<br>Comments              | 20210727-151551                                              |                 | ^   |
| Activate Lo                           | bgical Printer<br>bbs                                        |                 |     |
| Gateway Hot                           | t Folder V<br>cal Disk<br>are Folders<br>mote Shared Folders |                 |     |
| Host                                  |                                                              |                 |     |
| Folder                                |                                                              |                 |     |
| Domain                                |                                                              |                 |     |
| Job Type<br>Normal<br>PPML<br>Registe | )<br>or Jobs in the Order of Time Cre                        | sated in Folder | ~ - |
|                                       |                                                              | Cancel OK       |     |

6. From Job Properties, select the **Select from Templates** radio button, and then to choose a predefined template to apply to the hot folder, click **Select**.

| Create Logical Printer                                                                                                    |                           |
|----------------------------------------------------------------------------------------------------|---------------------------|
| Process Jobs                                                                                                    |                           |
| Gateway Hot Folder V<br>Use Local Disk                                                                                                    |                           |
| Share Folders                                                                                                    |                           |
| Host Name localhost     Host Name localhost     Host Name ReceivedFolder     Pass     Domain Name Workgroup     Job Type     Normal     PPML     Register Jobs in the Order of Time Created in Fold     Job Properties | Name FbUser<br>sword      |
| Select from Templates                                                                                                    |                           |
| template_print                                                                                                    | Select                    |
| Custom Settings                                                                                                    | Configure                 |
|                                                                                                    | Cancel OK                 |
|                                                                                                    |                           |
| To learn how to create a Job Templa<br>Please see How to Create Job Tem                                                                                                    | ate,<br>plate doc.        |
| Custom Settings can also be used to<br>Properties only for this logical printe                                                                                                    | o configure the Job<br>r. |

7. Select the required job template and then click **OK**.

| Create Logical Printe                                   | r                         |               |        |           |  |  |  |
|---------------------------------------------------------|---------------------------|---------------|--------|-----------|--|--|--|
| Process Jobs                                            |                           |               |        |           |  |  |  |
| Gateway Hot Folder V<br>Use Local Disk<br>Share Folders |                           |               |        |           |  |  |  |
| Use Remote S                                            | hared Folders             |               |        |           |  |  |  |
|                                                         |                           |               |        |           |  |  |  |
|                                                         |                           |               |        |           |  |  |  |
|                                                         |                           |               |        |           |  |  |  |
| Job Type<br>Normal<br>PPML<br>Register Jobs             | in the Order of Time Crea | ted in Folder |        |           |  |  |  |
| Job Properties Select from Templ template_print         | ates                      |               |        | Select    |  |  |  |
| Custom Settings                                         |                           |               |        | Configure |  |  |  |
|                                                         |                           |               | Cancel | ОК        |  |  |  |

8. A new hot folder linked to a job template is created.

| Logical Printers | Job Templates       |                              |             |                                  |          |
|------------------|---------------------|------------------------------|-------------|----------------------------------|----------|
| Logical Printers | : 7 Item(s)         |                              |             |                                  |          |
| + 🖉 🗓 🖫          | 🗟 Activate          | tivate D Proc                | cess Jobs 🛉 | a Hold Jobs 🛛 🕶 Assign           | Template |
| Name             | √ Gateway           | <sup>7</sup> Active $\nabla$ | Process     | igtarrow Job Template $igtarrow$ | Comments |
| lpr_print        | TCP/IP (LPD)        |                              |             | template_print                   |          |
| lpr_hold         | TCP/IP (LPD)        |                              |             | 20210723-105425                  |          |
| lpr_rip          | TCP/IP (LPD)        |                              |             | template_rip                     |          |
| drop             | Drop Utility Server |                              |             | template_hold                    |          |
| 20210721 1212    | 20 Hot Foldor       |                              |             | tomplato_print                   |          |
| 20210727-1515    | 51 Hot Folder       |                              |             | template_print                   |          |
| Mail_001         | Mail (smtp/pop)     | ~                            | ~           | template_print                   |          |
|                  |                     |                              |             |                                  |          |

9. Select the newly created hot folder from the list, right-click and select Create Hot Folder Shortcut.

|                 | <b>.</b> |            | 5   |           |        | -  |
|-----------------|----------|------------|-----|-----------|--------|----|
| Name Y          | Gateway  |            |     | Active    |        | Pr |
| lpr_print       | TCP/IP   | (LPD)      |     |           |        |    |
| lpr_hold        | TCP/IP   | (LPD)      |     |           |        |    |
| lpr_rip         | TCP/IP   | (LPD)      |     |           |        |    |
| drop            | Drop Ut  | ility Serv | er  |           |        |    |
| 20210721-121330 | Hot Fold | ler        |     |           |        |    |
| 20210727-151551 | Hot Fold | ler        |     |           |        |    |
| Mail_001        | Mail (sn | Create.    |     |           |        |    |
|                 |          | Edit       |     |           |        |    |
|                 |          | Delete     |     |           |        |    |
|                 |          | Сору       |     |           |        |    |
|                 |          |            |     |           |        |    |
|                 |          | Deactiv    | ate |           |        |    |
|                 |          |            |     |           |        |    |
|                 |          | Hold Jo    | bs  |           |        |    |
|                 |          | Assign     | Ten | plate     |        |    |
|                 |          | Refrest    | ı   |           |        |    |
|                 |          | Create     | Hot | Folder Sh | iortci | ıt |

#### 10. Click OK.

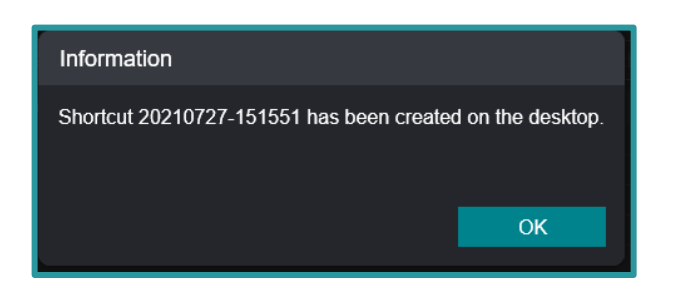

11. Short cut is created on the desktop.

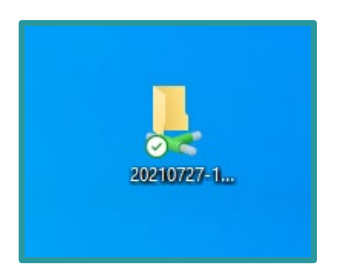

You have now completed this exercise.

To test the Hot Folder, please continue to the next exercise.

Submitting a Job to a Hot Folder

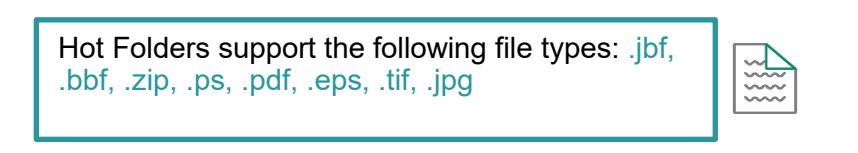

1. Connect to the Hot Folder on client PC and then drag and drop the file into the Hot Folder.

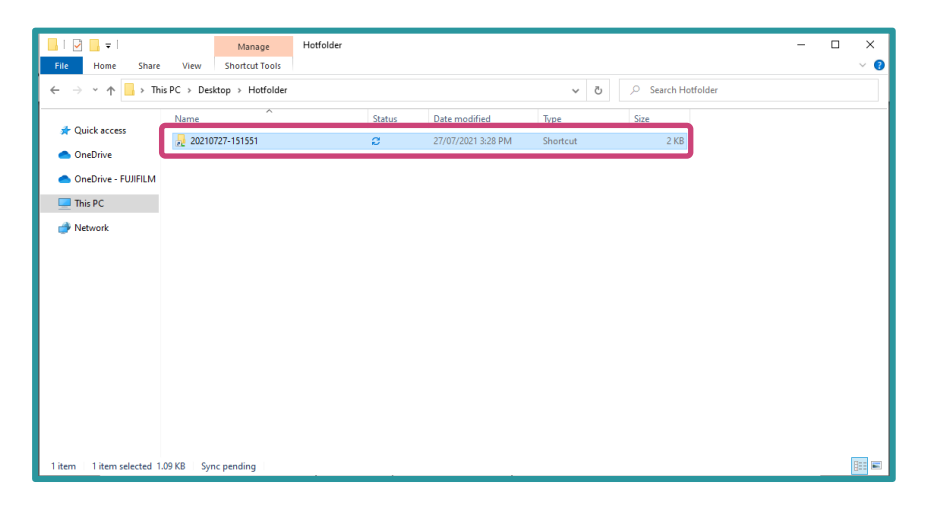

Congratulations you have now completed this exercise.

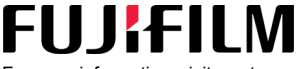

For more information, visit us at **FUJIFILM Business Innovation Asia Pacific Pte. Ltd support-fb.fujifilm.com** FUJIFILM and FUJIFILM logo are registered trademarks or trademarks of FUJIFILM Corporation